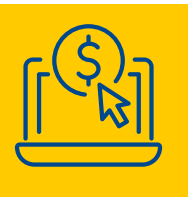

## **ONLINE PAYMENT GUIDE** Looking for a quick and easy way to pay your bill?

Tampa Electric offers several convenient ways to pay your bill online – saving stamps, paper, time and money. With online payments, you'll reduce risks from lost payments, receive electronic payment confirmations and enjoy real-time transactions that help improve cash flow and budgeting.

To pay multiple accounts with your checking or savings account, you'll need a Tampa Electric <u>online account</u>. If you don't have one, it's easy to register at <u>TECOaccount.com</u> with your account number and zip code.

### To make online payments for multiple accounts:

- 1 Log in to your <u>online account</u>.
- 2 Select the accounts you want to include in your payment from the Home Page.
- 3 On the next screen, select the "Pay Multiple Accounts" button.
- 4 Choose a payment date at the bottom of the screen.
- **5** Add or select a bank account to pay from.
- 6 Then select the "Next" button.

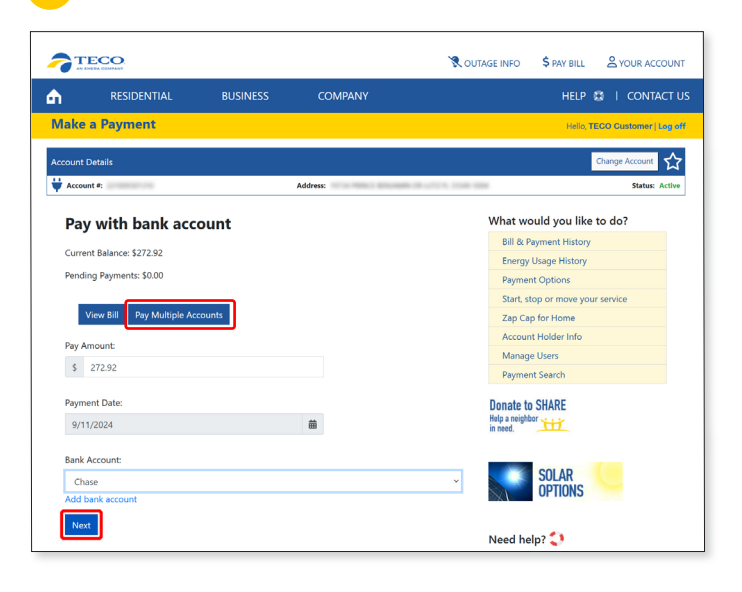

- 7 Click on the accounts you would like to pay.
- 8 Select the "Submit" button.

|        | RESIDENTIAL    | BUSINESS                | COMPANY                       |            | HELP 🛱         | CONTACT          |
|--------|----------------|-------------------------|-------------------------------|------------|----------------|------------------|
| v M    | ultiple Accoun | ts                      |                               |            | Halla TEC      | O Curtomori Lon  |
| .,     |                |                         |                               |            | Heny, TEO      | o customer   cog |
| ount D | letails        |                         |                               |            | 0              | hange Account    |
| Accoun | t#:            |                         | Address:                      | 1.1111.463 |                | Status: Act      |
| Pa     | v Multip       | le Account              | s                             |            |                |                  |
|        | ,р             |                         | -                             | Amount Due |                | Due Dete         |
| ÷C     | 2              | Address                 | 17 Rubins II, 10175-4628      | \$47.60    |                | 06/20/2024       |
| ÷      | 2              | 20 Chi Add New Yorkshi  | 4, 10076-0752                 | \$46.93    |                | 06/19/2024       |
| ÷      |                | 417 DOMING OR N RUSSE   | N. F. 10175-1118              | \$24.04    |                | 05/23/2024       |
| ÷      |                | TOP ( ADMAC) (IN TANKS  | 1, 10019-2018                 | \$62.48    |                | 06/03/2024       |
| ¥      | 2210000071276  | 1780 LADANE DR THAT     | 10, 20019-2013                | \$433.26   |                | 06/03/2024       |
| ¥      | 121004940404   | 115 MINUTED INTO A      | DR APOLLO MERCH N. 10775-0052 | \$79.57    |                | 05/24/2024       |
| ¥      | 121007540001   | 1025 W 1481, PONT NO 1  | AT 1247 Rubins N. 10275-2001  | \$51.62    |                | 06/19/2024       |
| ψ      | 0.000          | 12000 841 8010 10 10 10 | 1/828 TL 22275-48829          | \$264.24   |                | 06/06/2024       |
| ÿĽ     | 1210070.0008   | MC INCOMENT             | HUDWER T. LINE 1124           | \$366.00   |                | 06/18/2024       |
| Page   | 1 of 1         |                         |                               |            | Displaying red | ords 1 to 9 of 9 |
| <<     | <              |                         | 1                             |            |                | > >>             |
|        |                |                         |                               |            |                |                  |

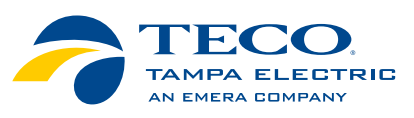

1

# ONLINE PAYMENT GUIDE

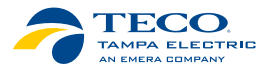

### To make online payments for multiple accounts:

- 5 Review and confirm the payment amounts.
- 6 Choose a payment date at the bottom of the screen.
- **7** Add or select the bank account to pay from.

#### 8 Hit "Next."

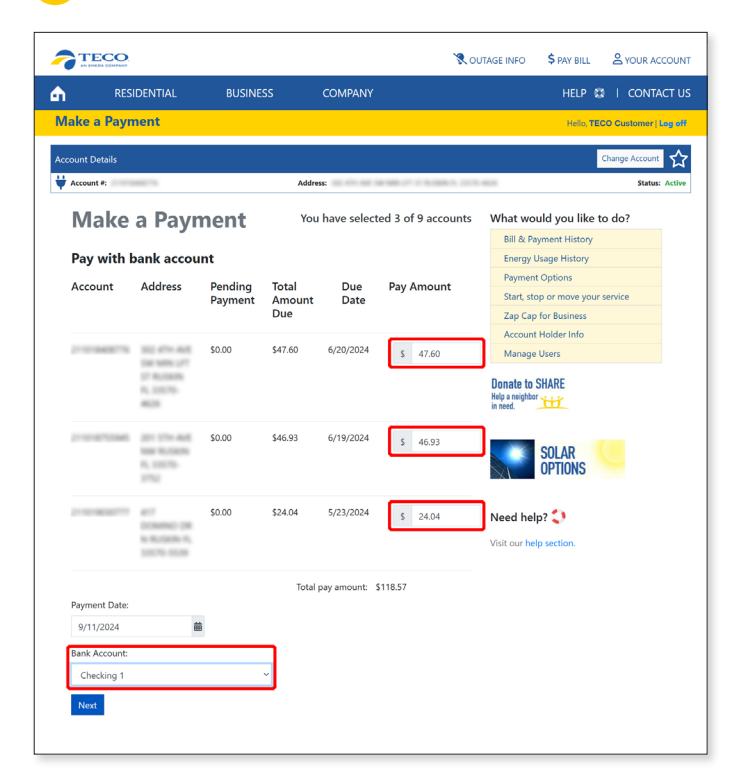

- **9** Review the payment confirmation screen for accuracy.
- 10 Select "Submit Payment."

| TE                    |                                                              |                                                             |                                       | 🕄 OUTAGE INFO                            | PAY BILL        |                        |
|-----------------------|--------------------------------------------------------------|-------------------------------------------------------------|---------------------------------------|------------------------------------------|-----------------|------------------------|
|                       | RESIDENTIAL                                                  | BUSINESS                                                    | COMPANY                               |                                          | HELP            | 😫 🕴 CONTACT US         |
| aymei                 | nt Confirmation                                              |                                                             |                                       |                                          | Hello, Ti       | ECO Customer   Log off |
| count De              | tails                                                        |                                                             |                                       |                                          |                 | Change Account         |
| Account               | #: (**********                                               |                                                             | Address:                              | 1.1.1.1.1.1.1.1.1.1.1.1.1.1.1.1.1.1.1.1. |                 | Status: Active         |
| Pay                   | ment Cor                                                     | nfirmatio                                                   | n                                     | Need                                     | help? 🛟         |                        |
| Please c              | onfirm the payment amou                                      | int, date and bank accou                                    | int are correct and then sub          | nit. Visit ou                            | r help section. |                        |
| Account               | at: Distance in the                                          |                                                             |                                       |                                          |                 |                        |
| Payme                 | nt Amount:                                                   |                                                             |                                       | \$47.60                                  |                 |                        |
| Accourt               | nt:                                                          |                                                             |                                       |                                          |                 |                        |
| Payme                 | nt Amount:                                                   |                                                             |                                       | \$46.93                                  |                 |                        |
| Accourt               | at:                                                          |                                                             |                                       | 010100                                   |                 |                        |
| Payme                 | nt Amount:                                                   |                                                             |                                       | \$24.04                                  |                 |                        |
|                       |                                                              |                                                             |                                       |                                          |                 |                        |
| Total P               | ayment Amount:                                               |                                                             |                                       | \$118.57                                 |                 |                        |
| Payme                 | nt Date:                                                     |                                                             |                                       | 09/11/2024                               |                 |                        |
| Bank A                | iccount:                                                     |                                                             |                                       | Checking 1                               |                 |                        |
| Bank N                | lame:                                                        |                                                             | G T E FEDERAL C                       | REDIT UNION                              |                 |                        |
| Thin                  | igs you should                                               | know:                                                       |                                       |                                          |                 |                        |
| By clicki<br>from G   | ng Submit, you authorize<br>T E FEDERAL CREDIT UNIC          | TECO/Peoples Gas to de<br>N.                                | bit the amount \$118.57 on I          | 9/11/2024                                |                 |                        |
| A confir<br>this is n | mation of this activity will<br>o longer a valid email add   | be emailed to<br>ress, visit Your Profile to                | update your email address             | . If                                     |                 |                        |
| Please a<br>messag    | idd <b>noreply@tecoenergy</b><br>es from this address are de | <b>.com</b> to your email addr<br>elivered to your email in | ess book. This will help ensu<br>box. | re that                                  |                 |                        |
| Subm                  | it Payment Cancel                                            |                                                             |                                       |                                          |                 |                        |

11 Once processed, you will see a "Payment Successful" banner at the top of the screen and receive a confirmation email with your payment information.

| Bill & Payment History |            |                     |
|------------------------|------------|---------------------|
| Account Details        |            |                     |
| <b>Account #:</b> 221  | Address: 1 | TAMPA FL 33647-4053 |
| Payment Successful.    |            |                     |